## КОРИСНИЧКО УПУТСТВО ЗА ПРИСТУП ПОРТАЛУ еПОРЕЗИ И ПОТПИСИВАЊЕ ПОРЕСКИХ ПРИЈАВА КОРИШЋЕЊЕМ ConsentID APLIKACIJE И СЕРТИФИКАТА У КЛАУДУ

Предуслови за приступ порталу еПорези и потписивање пореских пријава сертификатом у клауду је инсталирана ConsentID апликација на паметном уређају (мобилном телефону, таблету,...) и поседовање сертификата у клауду. Све релевантне информације у вези ових предуслова могу се пронаћи на порталима еУправе <u>https://euprava.gov.rs/</u> и <u>https://eid.gov.rs/</u>.

Приступ порталу еПорези помоћу ConsentID апликације врши се путем линка <u>https://eporezi.purs.gov.rs/</u> коришћењем неког од најраспрострањенијих интернет прегледача (Mozilla Firefox, Google Chrome, Microsoft Edge).

За приступ помоћу ConsentID апликације треба кликнути на дугме "Приступ путем eID налога" (Слика 1)

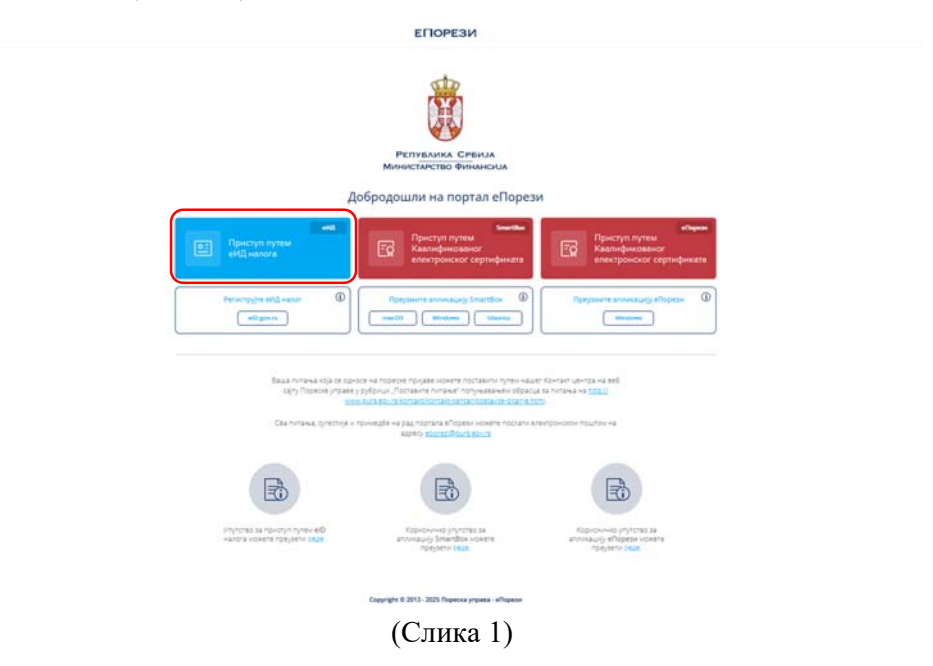

и после тога потребно је унети адресу електронске поште eID налога (Слика 2).

|                                                                                                    | Juites - |
|----------------------------------------------------------------------------------------------------|----------|
| elD.gov.rs     Поршал за елекшронску иденшификацију                                                                               |          |
| еГрађанин ПоШинс у клауду Помоћ Коншанш Поршал еУйрава. Назад                                                                     |          |
| Пријава                                                                                                    |          |
| 🛃 Mođerne slimešaje                                                                                                    |          |
| 0                                                                                                    |          |
| Пријава мобилини Шелефонки обавља се бомоћу абликације Селентор и ОредоШавља<br>Оријану инсовој нима Оруденскоји. Сакнијов имин.  |          |
| Nopercentres and                                                                                                    |          |
| 🕒 ПријавиШе се                                                                                                    |          |
| termalilar Hantsi Ha etd gov/rs <sup>2</sup> Potholipy(lile ce angle.<br>Kang ga aklimetpalitik solohymy, adversauly): ConsentID? |          |

(Слика 2)

Након клика на дугме "Пријавите се" потребно је путем паметног уређаја одобрити приступ порталу еПорези (Слика 3).

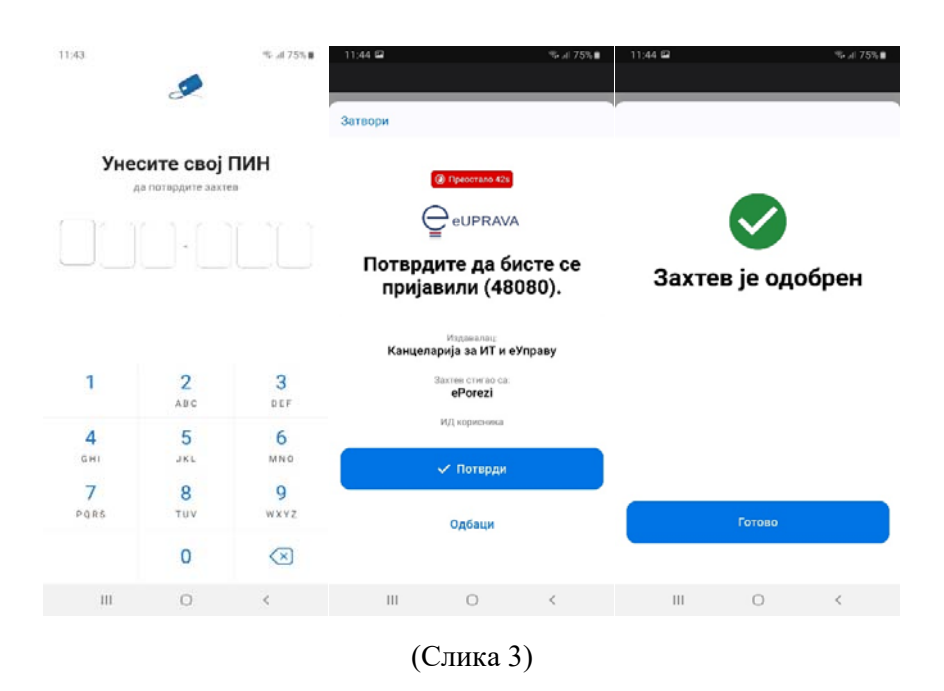

#

ВАЖНА НАПОМЕНА: Поступак одобравања приступа путем паметног уређаја временски је ограничен на 1 минут.

\*\*\*\*\*

Даљи рад на порталу еПорези, до тренутка потписивања пореске пријаве, идентичан је раду када се порталу приступа помоћу Квалификованог електронског сертификата. Сви електронски сервиси и све функционалности портала еПорези доступни су као и до сада (Слика 4)

| Понсан      |                   | NUMBER OF                                                                                                    |     | fremani Crises |       | rficerae                     |                |   |
|-------------|-------------------|----------------------------------------------------------------------------------------------------|-----|----------------|-------|------------------------------|----------------|---|
| CHILD TAKAN | Volico trpujate   |                                                                                                    | 1.1 |                |       |                              |                |   |
| menu        | P(¢ )             | (processing as considering a processing of the                                                                                                    | 100 |                |       | Изибери переоког обя         | 123-1493       |   |
|             | PE# 34            | $(2n+2) = \frac{1}{2} (\frac{1}{2} (\frac$ | 144 |                |       | P0414-044-641000100-6        | Путрия         |   |
| mainten (   | F(# )             | References concernments and ended and exercise                                                                                                    | -   |                | 1.000 | I second states              |                | - |
|             | Парези е допринос | 4                                                                                                    |     |                |       |                              |                | - |
|             | EU340             | 17 Mercenters rates come (industry                                                                                                    | 100 |                |       | and the second second second | Table 1 of the |   |
|             | migrate           | ) into the condition of the contract of the contract on the contract on the contract on the contract on the c                                                                                                    | -   |                | 8     | conception.                  |                |   |
|             | nagrae            | Providence and an an estimation of space and and and and and and and and and and                                                                                                    |     |                |       |                              |                |   |
|             | nn ono            | Construction of the state of the state of the state of the state of the state of the state.                                                                                                    | -   |                |       |                              |                |   |
|             | mozo              | $\{1,1,2,\dots,2,n,n\}$ , where $\{n,1,\dots,n\}$ is the set of the set of th                                                                                                    |     |                |       |                              |                |   |

(Слика 4)

Поступак потписивања пореске пријаве коришћењем сертификата у клауду врши се на следећи начин (приказан је поступак подношења и потписивања ППП-ПД пријаве):

Када је пријава креирана и спремна за потписивање, потребно је кликнути на дугме "Потпиши" (Слика 5)

| орези                     |                                                 |                                     |                              | тастиланы алектионска пичуная          |
|---------------------------|-------------------------------------------------|-------------------------------------|------------------------------|----------------------------------------|
| stating spages            | ППП-ПД - Рассилские                             |                                     | Poster 1                     | Names Services And Party               |
| Pergense :                | Elergies, <b>X Appropriate</b> , X3, S(4), S(4) | pare 8 Aprylexprograms: 14, 11, 202 | TIGK App opension 1          |                                        |
| Harrison Constant Presson | 1.Подаци о пореској пријави                     |                                     | 2.Подаця о послодавцу / испл | атиоцу прихода                         |
| Charlecteria              | 1.1 Epc in receptor                             | 8                                   | 2.1 Ten existencinge.        |                                        |
| s and a sec               | 1.2 Ofgangester Organig                         | 2825-07                             | E3 hprg sprachtering         | 1.1                                    |
|                           | 1.3 датум настонно поресна облавани             |                                     | L4 JMB7 https://ookup        |                                        |
|                           | 1.4 April particul dataset                      | 36.11.3823.                         | 2.5 Materian Responsionary   |                                        |
|                           | 1.3 tipeta assesse                              | *                                   | L1 Capacity Reported August  | 10                                     |
|                           | 1.5r i/a. too; novpee:                          | 6                                   | 2.8 Tenebox contact coole    |                                        |
|                           | 1 is large processory ( spectra classe          |                                     | ( in Younge on Specify       | hight                                  |
|                           | 1.81.00-08                                      | 1                                   | Life December of Polyne      |                                        |
|                           | 1.7 Hilpensi odwaleuje                          |                                     |                              |                                        |
|                           | 3. Примасци                                     |                                     |                              | ************************************** |
|                           | Претрани приходе:                               |                                     |                              |                                        |
|                           | Approximation and a province                    | Praw Serv                           | Moder Ford Processor         |                                        |

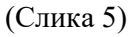

и након добијене нотификације на паметном уређају, потребно је потврдити потписивање пријаве сертификатом у клауду (Слика 6).

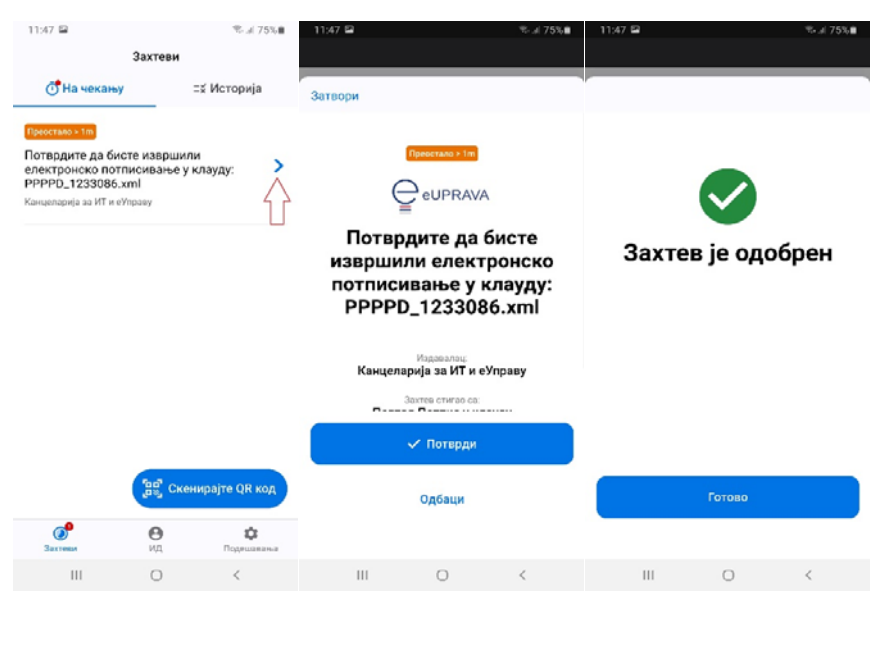

(Слика 6)

ВАЖНА НАПОМЕНА: Поступак потписивања пореске пријаве сертификатом у клауду путем паметног уређаја временски је ограничен на 1 минут. Након истека временског ограничења потписивање пријаве није могуће.

Након поступка потписивања добија се потврда да је пореска пријава успешно потписана и може бити поднета (Слика 7)

| ← → × A to eponezipurs.gov.rs/taxes/ppppd/159966 | 54/testiranje-elektronske-prijave.htm?message=cloudSignSuccess                                       | \$ D |
|--------------------------------------------------|----------------------------------------------------------------------------------------------------|------|
| 88                                               | еротект ригк роги, за наводи:<br>Переса пријав је услашно потлисна и изначе били поднета.<br>Платири |      |
|                                                  |                                                                                                    |      |
|                                                  |                                                                                                    |      |
|                                                  |                                                                                                    |      |
|                                                  |                                                                                                    |      |

(Слика 7)

Кликом на дугме "Потврди" добија се приказ екрана на коме се види Статус и Статус потписивања: **Потписана** – тако потписану пријаву потребно је поднети – кликом дугме "Поднеси" (Слика 8)

|                                                                                                    | Скор. Рассилает Скор полности<br>1.Подация о порессој пријата<br>1.3 досе порет<br>1.3 досе порет<br>1.3 досе порет<br>1.3 досе стана стрекот битека<br>1.4 досе станата | n Renterland (dg. Spoj novom)<br>1<br>2008-11<br>2008-12 | Carryer spreases 25, 63, 2020, 67, 2010     Carryer spreases 25, 63, 2020, 67, 2010     Carryer spreases     Carryer spreases spreases     Carryer spreases spreases     Carryer spreases spreases     Carryer spreases spreases | июцу праккода<br>н |
|----------------------------------------------------------------------------------------------------|----------------------------------------------------------------------------------------------------|----------------------------------------------------------|----------------------------------------------------------------------------------------------------|--------------------|
| <ul> <li>Bit Granpoon material</li> <li>Your const</li> <li>Your const</li> <li>Youpma</li> <li>Youpma constitution</li> </ul>                                                                                                    | 1.Подаци о пореској пријави<br>1.1 врсе пријат<br>1.2 Мранцион прила<br>1.3 дени честича горске (бинек)<br>1.4 дени честича горске (бинек)                               | 1<br>3828.71                                             | 2.Подвир 6 послодавир / исплат<br>В Пенентичение<br>3.3 кред экономие<br>3.4 MPZ подеклоде                                                                                                    | июцу прихода<br>*  |
| <ul> <li>Struct Const.</li> <li>Structures</li> <li>Characteristic</li> </ul>                                                                                                    | <ol> <li>Deve repetere</li> <li>Zitripa que se repeter</li> <li>Que par sectivos a repeter chances:</li> <li>Que par restavas:</li> </ol>                                | 1                                                        | 2.3 Terr screation.pr<br>2.3 Terr territories<br>2.4 JMP (coperation)                                                                                                    | *                  |
| <ul> <li>Strepress</li> <li>Operational Stress</li> </ul>                                                                                                    | <ol> <li>1.3 Піўдачукана перекця;</li> <li>1.3 Датум постанна годиски сібликих;</li> <li>1.4 Датум годітана;</li> </ol>                                                  | 303A.11                                                  | 2.7.5pr] save sour<br>2.4.462 respective                                                                                                    |                    |
| Dipress menufama                                                                                                    | 1.3 Датры настаний гореске обласние<br>1.4 Датры голбания:                                                                                                    |                                                          | 3.4.ph\$t responses                                                                                                    |                    |
| Operation and the second second secon | Lighter matures:                                                                                                    | and the second second                                    |                                                                                                    |                    |
|                                                                                                    |                                                                                                    | 3043.202                                                 | 2.1 Materies tipo; ectivational:                                                                                                    |                    |
|                                                                                                    | 1.5 fipcto anamon.                                                                                                    | 1                                                        | 1.7 Organization disease area                                                                                                    |                    |
| Reptore target                                                                                                    | Use eta, fano romonen                                                                                                    |                                                          | 2.8 Terreport sommer scolle                                                                                                    |                    |
| Kannystamap nayulaatman                                                                                                    | 1.6 kpc promise ruppe cycle                                                                                                    |                                                          | 2.9 Writes forg                                                                                                    |                    |
| LIGHTS & WildowickS                                                                                                    | 1.64 (2016)                                                                                                    |                                                          | T an transformers werken.                                                                                                    | appresigport.gov/s |
|                                                                                                    | 1.7 Highway contemp.                                                                                                    |                                                          | Претражи приходе:                                                                                                    |                    |
|                                                                                                    | 3 Contractions                                                                                                    |                                                          |                                                                                                    |                    |
|                                                                                                    | San Transmission (San Transmission)                                                                                                    | Pages Regi                                               | English April 1 (particular                                                                                                    |                    |
|                                                                                                    |                                                                                                    |                                                          |                                                                                                    | Rentpoor .         |
|                                                                                                    | PRI DUPLING HARM                                                                                                    | Dettainante In                                           | Thereas Ithings Ith Manusland                                                                                                    | 1116 Colorest      |

(Слика 8)

Овом акцијом пријава добија статус **Предата**, а након тога приступамо конкретној пријави (Слика 9)

| Порези          |           |                 |               |            |             |                      |           |       | -             | ная мидиан       |
|-----------------|-----------|-----------------|---------------|------------|-------------|----------------------|-----------|-------|---------------|------------------|
| anting rankees  | ппп-пд    |                 |               |            |             |                      |           |       |               |                  |
| E PROPERTY      | 004.10    | Gier Kares      | everyone Cryw | 5emi gen m | 10          |                      |           |       |               |                  |
| -               | (Tperipe  | an monthe       | he rovjanel   |            |             |                      |           |       |               |                  |
| Charles ( Inco. | Pa-141214 | ana roonia      | Services      | -          | areas into  |                      | 0         | 0     | 0             |                  |
|                 | Παετά     | đe rovjas       |               |            |             |                      |           |       | 0.000-0       | ADVINE ADVIDES C |
|                 | 14        | Sec. or page 10 |               | ·          | dependant.  | AN end and the state | An and an | Aprel | Tage          |                  |
|                 | (wereast) |                 | 10140         |            | No. 1. 2015 |                      |           | -     | O Corpora     | ><               |
|                 | Patricia  |                 | 2014          |            | 8111308     |                      |           | ALM.  |               |                  |
|                 | sistem    | £               | 1010          |            | an cares.   |                      |           | 14.00 | • 1/1000000   | >                |
|                 | 20401640  | í.              | 2224          |            | A11203      |                      |           | 100   | 0 /0000000    |                  |
|                 | 2010/01   | e               | 2010          |            | Second      |                      |           |       | • Opensidents | >                |
|                 |           |                 | ALC: 10       |            |             |                      |           | -     |               |                  |

(Слика 9)

На крају, потребно је освежити статус пријаве кликом на дугме "Провери статус" (Слика 10)

| 📑 Избор пријаве      | ппп-пд 🔚           | perved opoljade        |               |          |                  |                 |                            | >             | Провери статус Коги  | рај Листа истрав | wmocre Xnt Изађе |  |  |
|----------------------|--------------------|------------------------|---------------|----------|------------------|-----------------|----------------------------|---------------|----------------------|------------------|------------------|--|--|
| В Профия обвезника   | Статус             | Предата Статуслот      | плисивања: По | тписана  | Ид, број пријаве | 2580414393 Дэту | м креиран                  | ba: 24, 03, 2 | 025. 08:51 Spoj npvo | ода: 1           |                  |  |  |
| Електронско плаћање  | 1.Подаци о         | пореској прија         | ави           |          |                  | 2.0             | Тодаци                     | о посло       | давцу / исплат       | иоцу прихода     | 3                |  |  |
| учит стања           | 1.1 Врста при      | ijaoe:                 |               | 1        |                  |                 | 2.1 Тип исп                | иатиоца:      |                      | 1                |                  |  |  |
| S                    | 1.2 Обрачунс       | жи период:             |               | 2024-1   | 1                |                 | 2.3 Spoj sar               | посления:     |                      | 1                |                  |  |  |
| Уверења              | 1.3 Датум на       | танка пореске обаве    |               |          | -                | 2.4 JM5F no     | јМБГ подносиоца:           |               |                      |                  |                  |  |  |
| Пренос овлашћења     | 1.4 Датум пла      | aha <del>n</del> a:    |               | 31.03.2  | 025.             |                 | 2.5 Maturus                |               |                      |                  |                  |  |  |
|                      | 1.5 Врста изм      | 1.5 Врста измене:      |               |          |                  |                 | 2.7 Седиште/пребивалиште:  |               |                      |                  |                  |  |  |
| Пореско са дуче      | 1.5а Ид. број      | 1.5а Ид. број пријаве. |               |          |                  |                 | 2.8 Телефон контакт особе: |               |                      |                  |                  |  |  |
| Калкулатор паушалног | 1.6 Број реши      | ења / одлуке суда:     |               |          |                  |                 | 2.9 Улица и                | број;         |                      | CABE MAU         | JКОВИЋА 3-5      |  |  |
| Topcor + Angenesa    | 1.6a Ochob:        |                        |               | i i      |                  |                 | 2,10 Energ                 | зонска поц    | 18                   | eporezi@p        | urs.gov.rs       |  |  |
|                      | 1.7 Најниска с     | основица:              |               | 0        |                  | Пр              | етражи                     | и прихо       | ge:                  |                  |                  |  |  |
|                      | 3. Примаоц         | и                      |               |          |                  |                 |                            |               |                      |                  |                  |  |  |
|                      | Mass-radoscerop.rp | Nesanci jet            |               | Pagainti | pe):             |                 |                            | illeşter eşt  | та прикца            |                  |                  |  |  |
|                      |                    |                        |               |          |                  |                 |                            |               |                      |                  | Протракан        |  |  |
|                      | P.8p.              | 2.4 Презине            | 2.42 Miles    | 2        | . 6 Шифра врсте  | 3.7 Kooj azera  | 23500                      | CORN.         | 2.8а Моссиния фонд   | 2.0 Бруго приход |                  |  |  |
|                      |                    |                        |               | 1        | (annullia        |                 |                            |               | Lana                 |                  | -                |  |  |

(Слика 10)

како би пријава добила коначан статус – "Прокњижена" (Слика 11)

| Избор пријаве                                                                                                    | ппп-пд                  | Преглед пријаве        |                 |                 |                           | Осноки статус Ко  | пирај Писта петрарилност    | ни Подеци за налог за п | subanc Xml |
|----------------------------------------------------------------------------------------------------|-------------------------|------------------------|-----------------|-----------------|---------------------------|-------------------|-----------------------------|-------------------------|------------|
| Профил обвезника                                                                                                 | Статус                  | . Прокњижена Ста       | тус потписивань | а: Потписана Ид | 6poj npvjate: <b>2580</b> | 414393 Датум креі | (paika: 24. 03. 2025. 08:51 | Број прихода: 1         |            |
| EACKTRONICKO INTRINANC                                                                                           | 1.Подаци                | о пореској при         | јави            |                 |                           | 2.Подаци о        | о послодавцу / исп.         | латиоцу прихода         | 6          |
| /пит стања                                                                                                    | 1.1 Bpcta r             | IDV(Jacc               |                 | 1               |                           | 2.1 Tinh word     | атиоца:                     | 1                       |            |
| 100000000                                                                                                    | 1.2 OSpans              | нски период:           |                 | 2024-11         |                           | 2.3 5pc( san      | эсления:                    | 1                       |            |
| Ympensa                                                                                                    | 1.3 Датум і             | астанка пореске обав   |                 |                 | 2.4 JMBF no.              | ріосиоца:         |                             |                         |            |
| Пренос овлаційська                                                                                               | 1.4 Датум г             | 1.4 датум плаћања:     |                 |                 |                           | 2.5 Matur-e a     | број исплатирца:            |                         |            |
| and the second second second second second second second second second second second second second second second | 1.5 Bpcta #             | 1.5 Врста измене:      |                 |                 |                           | 2.7 Cegnure       | пребивалиште:               | 019                     |            |
| среско сандуне                                                                                                   | 1.5а Ид, бр             | 1.5а Ид, број пријаве: |                 |                 |                           | 2.8 Teneĝou       | контакт особе:              |                         |            |
| алкулатор паушалног                                                                                              | 1.6 6po) pe             | шења / одлуке сода:    |                 |                 |                           | 2.9 Улица и       | ópoj:                       | CABE MALL               | ковића 3-5 |
| ореза и доприноса                                                                                                | 1.6a Ocros              | E.                     |                 | 1               |                           | 2.10 Enertpo      | esca nouna:                 | eporezi@p               | urs.gov.rs |
|                                                                                                    | 1.7 Hajista             | а основици:            |                 | 0               |                           | Претражи          | приходе:                    |                         |            |
|                                                                                                    | 3. Примас<br>Истофиятор | оримори                |                 | Редни брај      |                           |                   | Шефре врсте приходе         |                         |            |
|                                                                                                    |                         |                        |                 |                 |                           |                   |                             |                         | Протражн   |
|                                                                                                    | P.60.                   | 3.4 Rpcowe             | 2.4a More       | 3.0 Wedge       | accia 2.7 Spoj A          | ana 3.8 Bpcj G    | аги 2.82 Мосочни фа         | на, 5.3 Бруго приход    |            |

(Слика 11)

На овај начин је завршен процес потписивања и подношења пореске пријаве на порталу еПорези коришћењем еИД налога и сертификата у клауду.

ВАЖНА НАПОМЕНА: Подношење пореске пријаве на порталу еПорези не може се вршити истовременим коришћењем Квалификованог електронског сертификата и еИД налога, већ изборим једног од та два начина у оквиру једног приступа порталу. Када се изабере приступ путем еИд налога и ConsentID апликације пријава се потписује на тај начин – без коришћења Квалификованог електронског сертификата. Када се изабере приступ путем Квалификованог електронског сертификата пријава се потписује Квалификованим електронским сертификатом – без коришћења еИД налога и ConsentID апликације.